# **PROCÉDURES GLOBAL BANK**

# **PROCÉDURES DU CRM**

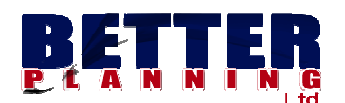

# **OPÉRATIONS CRM**

#### **MODULE** : GESTION DE LA CLIENTÈLE

MENU :+ MATRICULE

- + GESTIONNAIRES
- + BENEFICIAIRES
- + JOINDRE CLIENT
- + AGENT COMMERCIAL
- + COMPTE
  - + CONVENTIONS
  - + SIGNATURE ET PHOTO
  - + DOCUMENTS
- + MODIFICATION DES ATTRIBUTS SPÉCIAUX DU CLIENT
- + GESTION DU CHEQUIER
  - + LA SAISIE DES CHEQUIER COMMANDES
  - + ASSIGNER LE CHEQUIER AU CLIENT
  - + OPPOSITION ET LEVEE OPPOSITION
  - + POSITION DES COMPTE DU CLIENT

NB: Les mots client et membre sont interchangeables. Ils peuvent être remplacés par le mot 'CLIENT'.

# **1.0 LANCEMENT DE GLOBAL BANK**

Vous devez démarrer Global Bank à tout moment avant de travailler.

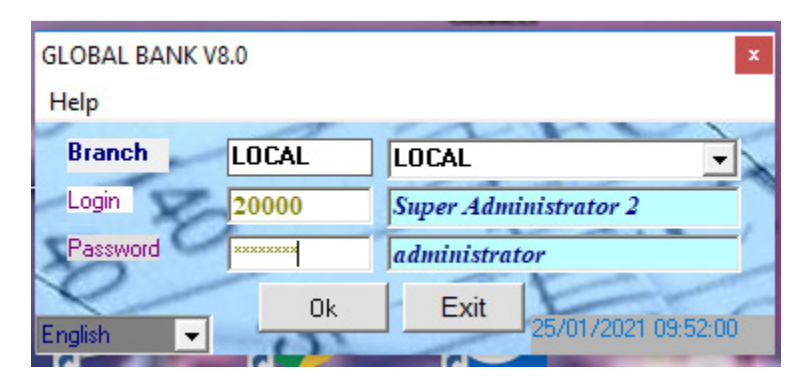

Fig 0

#### Procédure

- DOUBLE CLIQUEZ SUR L'ICÔNE DE GLOBAL BANK À L'ÉCRAN
- REMPLISSEZ VOS INFORMATIONS UTILISATEUR (ID DE CONNEXION, MOT DE PASSE)
  - CLIQUEZ SUR OK
- CLIQUEZ SUR DEMARRER

CLIQUEZ SUR BANQUE OP. POUR DÉMARRER L'INTERFACE DE TRAVAIL

# 2.0 CRÉATION DE MATRICULE

## 2.1 Création Personne Morale

| M | atrio       | cule Clie                       | ent              |           |               |               |                                       |                                    |                      |          | ×                           |
|---|-------------|---------------------------------|------------------|-----------|---------------|---------------|---------------------------------------|------------------------------------|----------------------|----------|-----------------------------|
|   | Age         | nce                             | 9900             | )1        | •             | BET           | TERPLANNI                             | NG                                 | AKWA DOUALA          |          | •                           |
|   | Rec<br>Opti | : <mark>herche</mark> -<br>ions | Nom              | Client    | <b>•</b>      | BET           | ſ                                     |                                    |                      |          |                             |
|   |             | Agence Nom<br>99001 BETTE BONDA |                  |           | Preno<br>JEAN | m<br>I XAVIER |                                       | Adresse1<br>Makepe Bijouxentre Pha | Adresse              | 2        |                             |
|   | ▶ 99001     |                                 |                  |           |               |               | Bssdi                                 |                                    |                      |          |                             |
|   |             |                                 |                  |           |               |               |                                       |                                    |                      | •        |                             |
|   | N*.         | Mat.                            | <b>*</b> 100     | 978       | BETTER        | r pla         | NNING LTD                             |                                    |                      |          | - Commandes -               |
|   | Тур         | e Clt                           | * Moi            | ale 👻     | Residen       | it * N        | R Etat 🖵 Nat.                         | clt                                | ORDINARY             | •        | Rechercher                  |
|   | Теп         | noin                            | 71               |           | STAFF         | STAF          | F                                     |                                    | •                    | <u>t</u> | Rafraîchir                  |
|   | Nat.        | BEAC                            | - 11             |           | Nationa       | l I           | ▼                                     |                                    |                      |          |                             |
|   |             | Physique                        | e / Inc          | lividual  | Í             | lorale        | le / Business Others Info/Autres Info |                                    |                      |          |                             |
|   | Sig         | gle                             |                  | E         | BP            |               | Nom Complet *                         | -                                  | BETTER PLANNING LT   | D        | Ajouter                     |
|   | Ra          | aison Soo                       | ciale *          | BETTER    | PLANNIN       | IG            | Object Social *                       | •                                  | EDITEUR              |          | Modifier                    |
|   | Siè         | ège Soci                        | al *             | DO        | JALA          |               | Télex                                 |                                    |                      |          | Supprimer                   |
|   | Re          | egistre Co                      | . ce             | B0124     | 566BDA        |               | Nat.Juridique ,                       | • Si                               | ARL SOCIÉTÉ À RES    |          |                             |
|   | Da          | ate Lreat                       | ion <sub>*</sub> | 26/04/202 | 1             | •             |                                       |                                    |                      |          | Information<br>Repeticipite |
|   | N.          | Gestion                         | naire            | DERICK WA | \F0           |               |                                       | ] Da                               | ate Naiss 24/03/2008 | <u> </u> | Denenciaire                 |
|   | CN          | II/Pport                        |                  | 124555555 |               |               | Lieu Deliv.                           | Y                                  | AOUNDE               |          | Clients joints              |
|   | Dt          | e Del. Cl                       | NÍ               | 26/04/201 | 3             | •             | Dte Exp. CNI                          | 2                                  | 6/04/2023            | -        | Gestionnaires               |
|   | C           | Champs obligatoires             |                  |           |               |               |                                       |                                    |                      | Fermer   |                             |

#### PROCÉDURE

- CLIQUEZ SUR LE MODULE CRM
- ➢ CHOISIR LE MENU "MATRICULE CLIENT"
- > CLIQUEZ SUR L'ACTION "NOUVEAU" ET CHOISI LE TYPE CLIENT « MORALE»
- RENSEIGNEZ TOUTES LES INFORMATIONS NÉCESSAIRES. NOTEZ QUE LES CHAMPS D'INFORMATION AVEC ASTERIX SONT OBLIGATOIRES
- > POUR UNE PERSONNE MORALE UTILISEZ L'ONGLET MORALE
- > CLIQUEZ SUR LES INFORMATIONS SUPPLÉMENTAIRES ET REMPLISSEZ LES CHAMPS D'INFORMATION
- > ASSUREZ-VOUS QUE TOUTES LES CASES D'INFORMATION ONT ÉTÉ REMPLIES.

CLIQUER SUR AJOUTER, POUR sauvegarder les informations de la MATRICULE CRÉÉE.

MANUEL UTILISATEUR MODULE CRM

FIG. 1 FORMULAIRES DE LA CREATION DU MATRICULES (ONGLET MORAL)

## 2.2 CRÉATION PERSONNE PHYSIQUE

| /latricu                     | ule Clie             | ent              |           |                                          |                   |                  |          | X              |  |
|------------------------------|----------------------|------------------|-----------|------------------------------------------|-------------------|------------------|----------|----------------|--|
| Agen                         | ice                  | 99001            | -         | BETTERPL                                 | ANNING            | i AKWA DOUA      | LA       | -              |  |
| - <mark>Rech</mark><br>Optio | herche –<br>ons      | Matricule Client | •         | font                                     |                   |                  |          |                |  |
|                              | Agence               | Nom              |           | Prenom                                   |                   | Adresse1         | Adresse  | 2              |  |
| ▶ 9                          | 99001                | FONTAH FRU       |           | DERICK                                   |                   | Bonamoussadi     |          |                |  |
| 9                            | 99001 CHAKEP NGOUNOU |                  | NOU       | RICHARD                                  |                   | Village          |          |                |  |
| 9                            | 99001                |                  |           | Bali-douala                              |                   |                  |          |                |  |
| 9                            | 99001                | TCHATCHOUAN      | IG        | MEDARD                                   |                   | New Bell         |          | •              |  |
| •                            | ]                    | '                |           |                                          |                   |                  | i        | •              |  |
|                              |                      |                  |           |                                          |                   |                  |          |                |  |
| N*. M                        | lat.                 | 100009           | FONTA     | H FRU DERICK                             |                   |                  |          |                |  |
| Туре                         | Clt                  | * Physique       | Residen   | t * Resident                             | <b>→</b> Nat. cl  | ORDINARY         | •        | Rechercher     |  |
| Temo                         | oin                  | 36               | agenge    | akwa                                     | kwa 🔽 🛄 Rafraîchi |                  |          |                |  |
| Nat. I                       | BEAC                 | * 11             | Particul  | iers Nationaux                           | rs Nationaux      |                  |          |                |  |
| e                            | Physique             | e / Individual   | м         | orale / Business Others Info/Autres Info |                   |                  |          |                |  |
| Qua                          | alité                | * M              | •         | Titre                                    | • PDG             | CEO              |          | Ajouter        |  |
| Non                          | n                    | * FONTAH FBU     |           | Prénom                                   | DEBIC             | K                |          | Modifier       |  |
| Date                         | e Naiss              | * 22/04/1966     | •         | Pré. Naiss.                              |                   |                  | <b></b>  | Supprimer      |  |
| Lieu                         | u                    | * Mankon         |           | Nationalité                              | * CMR             | Cameroun         | <u> </u> |                |  |
| Non                          | n Pere               |                  |           | Nom Mere                                 |                   | -                |          | Information    |  |
| Non                          | n J. Fille           | •                |           | Cat. Client                              | * BUSIN           | Businessman      | -        | Beneficiaire   |  |
| Prof                         | fession              | * INGENIEUR      |           | CNI/Pport                                | * 11455           | 5881             |          | Clients joints |  |
| Lieu                         | u Deliv.             | NW02 D           | te Del. I | CNI 27/11/201                            | 3 - Dte           | e Exp. CNI 01/01 | 1/1900 - | Gestionnaires  |  |
| Der                          | rnier C              | lient 1009       | 77        | JABEA                                    | BONN              | LIONNELLE        |          | Fermer         |  |

FIG. 2 CRÉATION DE MATRICULES (ONGLET PHYSIQUE)

#### PROCÉDURE

- ➢ CLIQUEZ SUR LE MODULE CRM
- CHOISIR LE MENU "MATRICULE CLIENT"
- CLIQUEZ SUR L'ACTION "NOUVEAU" ET CHOISI LE TYPE CLIENT « PHYSIQUE»
- RENSEIGNEZ TOUTES LES INFORMATIONS NÉCESSAIRES. NOTEZ QUE LES CHAMPS D'INFORMATION AVEC ASTERIX SONT OBLIGATOIRES
- > POUR UNE PERSONNE PHYSIQUE UTILISEZ L'ONGLET PHYSIQUE
- CLIQUEZ SUR LES INFORMATIONS SUPPLÉMENTAIRES ET REMPLISSEZ LES CHAMPS D'INFORMATION
- > ASSUREZ-VOUS QUE TOUTES LES CASES D'INFORMATION ONT ÉTÉ REMPLIES,

CLIQUER SUR AJOUTER, POUR sauvegarder les informations sur le MATRICULE CRÉÉE.

**MODULE CRM** 

#### **INFORMATION COMMUNES AUX CLIENTS PHYSIQUES ET** 2.3 MORAUX

| Matricule Client              |                                  |                                   |                          | x                           |  |  |  |  |  |
|-------------------------------|----------------------------------|-----------------------------------|--------------------------|-----------------------------|--|--|--|--|--|
| Agence 99001                  | •                                | BETTER PLANNIN                    | G LTD                    | -                           |  |  |  |  |  |
| Recherche<br>Options Nom Cl   | ent 🔻                            | fontah                            |                          |                             |  |  |  |  |  |
| Agence Nom 99001 FONT         | AH FRU                           | Prenom<br>DERICK                  | Adresse1<br>Bonamoussadi | Adresse2                    |  |  |  |  |  |
|                               |                                  |                                   |                          |                             |  |  |  |  |  |
| •                             |                                  |                                   |                          |                             |  |  |  |  |  |
| N*. Mat. * 10000              | 9 FONTAI                         | H FRU DERICK                      |                          | Commandes -                 |  |  |  |  |  |
| Type Clt * Physic             | lue 🚽 Residen                    | t <sup>*</sup> Resident 🖵 Nat. cl | t * ORDINARY             | Rechercher                  |  |  |  |  |  |
| Agent 36                      | agenge                           | akwa                              | •                        | Rafraîchir                  |  |  |  |  |  |
| Nat. BEAC 11                  | Particul                         | iers Nationaux                    |                          | Nowoou                      |  |  |  |  |  |
| Physique / Indiv              | idual M                          | orale / Business                  | Others Info/Autres I     | nfo <u>N</u> ouveau         |  |  |  |  |  |
| Abonnement                    | e-Banking C                      | Oui 💿 Non                         |                          | Ajouter                     |  |  |  |  |  |
| Agent Foo * 1101              | PEAC                             |                                   | ontrib                   | Modifier                    |  |  |  |  |  |
| Activité Eco. 1101            |                                  |                                   | NCLUDED                  | ▼ Supprimer                 |  |  |  |  |  |
| Gestionnaire AIME             | R DJ(                            | ON GABRIEL AIMERY                 |                          | -<br>-                      |  |  |  |  |  |
| Rmq. Client                   |                                  | Comp. Gpe Acn                     | nar acmar                | Information<br>Beneficiaire |  |  |  |  |  |
| Adr. 1 * Bonamous<br>B P 2842 | sa Tél. 1* 671813<br>Ville DOUAL | 750 Adr. 2                        | Tél. 2                   | Clients joints              |  |  |  |  |  |
| Personne a contac             | ter                              |                                   |                          | Gestionnaires               |  |  |  |  |  |
| Adr.                          |                                  |                                   | Tél.                     | Fermer                      |  |  |  |  |  |

**CRÉATION DE MATRICULES (ONGLET AUTRES INFORMATIONS)** 

## 2.4 AJOUT D'INFORMATION SUR L'AGENT COMMERCIAL A LA CREATION DES MATRICULES

Lors de la création de la matricule du client, vous pouvez directement choisir l'agent qui a amené le client en utilisant la zone de liste ci-dessus. Si son nom ne figure pas encore dans le système, cliquez sur l'con et créez un nouvel agent.

| 100009   | FONTAH FRU DERICK                         |   |            |
|----------|-------------------------------------------|---|------------|
| Physique | Resident * Resident v Nat. clt * ORDINARY | • | Rechercher |
| 76       | DERICK FONTAH                             | - | Rafraîchir |
| ' 11     | Particuliers Nationaux                    | - |            |

Formulaire d'agent commercial

| Gestic | on Relation     |                     |          |               |        | ×           |  |
|--------|-----------------|---------------------|----------|---------------|--------|-------------|--|
| Ges    | tion Relation — |                     |          |               |        | Commandes — |  |
| Norr   | 1               | DERICK<br>571813750 |          | Prénom FONTAH |        |             |  |
| Tel.   | 5               |                     |          |               |        | Rafraîchir  |  |
| CNI    | 1               | 14555881            |          |               |        | Ok          |  |
| _ Info | rmation Garanti | e                   |          |               |        |             |  |
| Gara   | antie           |                     | FONTAH S | YLVANUS       |        | Modifier    |  |
| Tel.   | Garantie        | 671813750           | Montan   | t Avalise     | 400000 | Supprimer   |  |
| Ava    | lise            |                     | LAND CEF | TIFICATE      |        | Sabbumer    |  |

Remplissez les informations sur ce formulaire. Un rapport d'information important sur l'agent commercial peut être imprimé pour obtenir comment cet agent influence le nombre de nouveaux clients et aussi les revenus générés par ces clients.

## 2.5 COMMENT SÉLECTIONNER UN CLIENT DÉJÀ CRÉÉ

## 2.5 COMMENT SÉLECTIONNER UN CLIENT DÉJÀ CRÉÉ:

| Agence                        | 99001                        | •               | BETTER PLA                                                     | NNING LTD         |          | <b>-</b>                              |  |  |  |
|-------------------------------|------------------------------|-----------------|----------------------------------------------------------------|-------------------|----------|---------------------------------------|--|--|--|
| Recherche                     | •                            |                 |                                                                |                   |          |                                       |  |  |  |
| Options                       | Nom Client 🔍                 |                 | fonta                                                          | fonta             |          |                                       |  |  |  |
| Agence                        | Nom                          |                 | Prenom                                                         | Adresse1          | Adresse2 | 2                                     |  |  |  |
| ▶ 99001                       | FONTAH FRU                   |                 | DERICK                                                         | Bonamoussadi      |          |                                       |  |  |  |
| N*. Mat.                      | * 100009                     | FONT/           | AH FRU DERICK                                                  |                   |          | Commandes<br>Rechercher               |  |  |  |
| N*. Mat.<br>Type Clt<br>Agent | * 100009<br>* Physique<br>36 | FONTA<br>Reside | AH FRU DERICK<br>ent <sup>*</sup> Resident <u>▼</u><br>je akwa | Nat. clt ORDINARY |          | Commandes<br>Rechercher<br>Rafraîchir |  |  |  |

8

# 2.6 DES ACTIONS POUR AJOUTER DES INFORMATIONS UTILES,

## JOINDRE LES CLIENTS ET LES GESTIONNAIRES DE COMPTES

| Physique / Individual Mor                                | ale / Business Others Info/Autres Info                                       |
|----------------------------------------------------------|------------------------------------------------------------------------------|
| Abonnement e-Banking O                                   | ui O Non Ajouter                                                             |
|                                                          | Modifier                                                                     |
| Agent Eco.* 1101 B E A C                                 | ▼ Num Contrib. 55656556 Supprimer                                            |
| Activité Eco.* 1101 OTHE                                 | R COMMERCE NOT INCLUDED                                                      |
| Gestionnaire MBELL mbell                                 | aroline                                                                      |
| Rmq. Client OK                                           | Comp. Gpe 0 Information Beneficiaire                                         |
| Adr. 1 * Bssdi Tél. 1* 67181375<br>B.P 4824 Ville DOUALA | Adr. 2     Tél. 2     Clients joints       Email     dfontahfru@yahi     Fax |
| Personne a contacter                                     | Gestionnaires                                                                |
| Adr. 56                                                  | Tél. Fermer                                                                  |

## 2.7 AJOUT D'INFORMATIONS DU BENEFICIAIRE DU CLIENT

| Info            | ormat | ion sur les ben    | eficiaires du compte |                     |                     | Commandes — |  |
|-----------------|-------|--------------------|----------------------|---------------------|---------------------|-------------|--|
| Nom<br>Relatior |       | FONTAH DYLA<br>SON | AN                   | CNI 650<br>Ratio 50 | 565                 | Rafraîchir  |  |
| PK<br>▶ 34      |       |                    | Nombenef             | Cni<br>656565       | ni rel<br>56565 SON |             |  |
| 3               | 85    |                    | FONTAH BLOND         | 546536              | DAUGHTI             | Modifier    |  |
|                 |       |                    |                      |                     |                     | Supprimer   |  |
|                 |       |                    |                      |                     |                     | Fermer      |  |
|                 |       |                    |                      |                     |                     |             |  |

#### FIG 3. LES AYANT DROIT

- SÉLECTIONNEZ LE MATRICULE CLIENT QUE VOUS SOUHAITEZ AJOUTER LES INFORMATIONS
  - CLIQUEZ SUR L'ACTION 'INFORMATION DU BÉNÉFICIARE' QUI SE TROUVE SUR L'ONGLET AUTRES INFORMATIONS
  - REMPLISSEZ CONFORMÉMENTLES INFORMATIONS

## 2.8 JOINDRE UN CLIENT

| nfo Clients J | Joints                                                |             |                   |            |             | ×          |
|---------------|-------------------------------------------------------|-------------|-------------------|------------|-------------|------------|
| Into Ulients  | Joints                                                |             | Mation - R        | Á CUD      |             | Commandes  |
| Quance        | MME - 11                                              | GVR GOUV    |                   |            | meroun 💌    | Rafraîchir |
| Nom           | FONTAH                                                |             | Prénom MATILDA    |            |             |            |
| Nom Pere      | 12/03/2018                                            |             | Nom Mere 12/03/20 |            | Ok          |            |
| Date Naiss    | Date Naiss 02/03/1977  Lieu MANKON Profession MANAGER |             |                   |            |             |            |
| CNI/Pport     | 1255636                                               | Lieu Deliv. | YDE Dte           | Supprimer  |             |            |
| Dte Ex. Cl    | 12/03/2018                                            | B.P         | 1230 Tél.         | 671        | 813750      |            |
| Adr.          | DLA                                                   | Ville       | DOUALA En         | nail dfor  | tahfru@yahı | Imprimer   |
|               |                                                       |             |                   |            |             | Fermer     |
| Client        | Nom                                                   | Prenom      | Date Nais.        | Lieu Nais. | Profession  |            |
| 100009        | FONTAH                                                | MATILDA     | 02/03/1977        | MANKON     | MANAGER     |            |
|               |                                                       |             |                   |            |             |            |
|               |                                                       |             |                   |            |             |            |
|               |                                                       |             |                   |            |             |            |
|               |                                                       |             |                   |            |             |            |
| •             |                                                       |             |                   |            | Þ           |            |

Cette fonction est utilisée pour les comptes qui doivent être gérés conjointement

FIG. 4 REJOINDRE LE FORMULAIRE CLIENT

- SÉLECTIONNEZ LE MATRICULE CLIENT QUE VOUS SOUHAITEZ AJOUTER LES INFORMATIONS
- CLIQUEZ SUR LA COMMANDE REJOINDRE LES CLIENTS QUI SE TROUVE SUR L'ONGLET AUTRES INFORMATIONS
- **REMPLISSEZ CONFORMÉMENT LES INFORMATIONS**

### 2.9 CHOISIR UN GESTIONNAIRE DE COMPTE

Les responsables de compte ont été ajoutés lors de l'ajout d'autres informations client lors de la création du matricule. Si vous souhaitez changer de gestionnaire de compte, utilisez cette fonction.

| GESTION          | INAIRES                         |        |                 | ×                                 |
|------------------|---------------------------------|--------|-----------------|-----------------------------------|
| Agence           | 99001 BETTERPLANNING AKWA       | DOUALA |                 | •                                 |
| Gest.            | AIMER DJON GABRIEL AIMERY 💌     |        | Gest.           | AIMER DJON GABRIEL AIMERY -       |
| Client<br>100009 | Nom Client<br>FONTAH FRU DERICK | [      | Client<br>10000 | Nom Client<br>9 FONTAH FRU DERICK |
|                  |                                 | >      |                 |                                   |
|                  |                                 | ۲<br>۲ |                 |                                   |
|                  |                                 |        |                 |                                   |
|                  |                                 |        |                 |                                   |

- SÉLECTIONNEZ LE MATRICULE CLIENT QUE VOUS SOUHAITEZ AJOUTER LES INFORMATIONS
- CLIQUEZ SUR L'ACTION 'GESTIONNAIRES' QUI SE TROUVE SUR L'ONGLET AUTRES INFORMATIONS
- CHOISISSEZ LA SUCCURSALE
- SÉLECTIONNEZ LE GESTIONNAIRE CONCERNÉ ET AFFICHEZ SES CLIENTS TELS QUE VU À GAUCHE
- SÉLECTIONNEZ LE NOUVEAU 'GESTIONNAIRES' COMME VU À DROITE
- PARCOURIR ET CHOISSISEZ LE CLIENT À TRANSFÉRER.
- SELECTIONNEZ L'ACTION 述 à transférer
- Pour déplacer tous les clients d'un manager, utilisez l'ACTION 😕.

# 3.0 CRÉATION DE COMPTE DU CLIENT

| Compte Clien   | nt                                                                                                    |                 |                |              |           |          |              | x                              |   |  |
|----------------|----------------------------------------------------------------------------------------------------|-----------------|----------------|--------------|-----------|----------|--------------|--------------------------------|---|--|
| Agence 99      | 9001                                                                                                    | ▼ BETTERPL      | ANNING AKWA    | DOUALA       |           |          | •            |                                |   |  |
| Recherche      | e                                                                                                    |                 |                |              |           |          |              |                                |   |  |
| Option No      | Client          99001 <ul> <li>BETTERPLANNING AKWA DOUALA</li> </ul> prche <ul> <li>fonta</li> </ul> nce       Client           Nom Client            nce       Client       NomJumelle         TypeClient       catclient         001       100009       FONTAH FRU DERICK         Produit           BUSINESS       Businessman         9       Association Account         12410000901       Sous       01         RIU       BUSINESS         01       3712100600       F         Student Current Account       12         Account Info/Infos Compte       Other Info/Autres Infos         01             01            1201             1201             12410000901             101             1200             121             121                                                                                                    |                 |                |              |           |          |              |                                |   |  |
| agence         | Client NomJu                                                                                                    |                 | TypeClient     | catclient    |           | N        | latJuridique |                                |   |  |
| <b>P</b> 33001 |                                                                                                    | AN FRU DERICK   | Physique       | BUSINESS     | )         |          |              |                                |   |  |
|                |                                                                                                    |                 |                |              |           |          |              |                                |   |  |
|                |                                                                                                    |                 |                |              |           |          |              |                                |   |  |
|                |                                                                                                    |                 |                |              |           |          |              |                                |   |  |
| •              |                                                                                                    |                 |                |              |           |          | Þ            |                                |   |  |
| Client 1       | 100009                                                                                                    | FONTAH FRU DE   | RICK           |              |           |          |              | ClientService                  | x |  |
| - Attribut-Dra | oduit.                                                                                                    |                 |                |              |           |          |              |                                |   |  |
| Nat. Cit       | BUSINESS                                                                                                    | Businessman     |                |              |           |          | Compte Creé  | é mais, necessite l'activation |   |  |
| Produit *      | 9                                                                                                    | Association Acc | ount           |              |           | -        |              |                                |   |  |
|                |                                                                                                    |                 |                |              |           |          |              |                                | _ |  |
| Compte         | 1241000                                                                                                    | 00901           | Sous           | 01           | RIB       | 71       |              | OK                             |   |  |
| Cpte. Col      | 3712100600                                                                                                    | F Student Co    | urrent Account |              | 124       |          |              |                                |   |  |
| Acco           | Section to the section to the sectin the section to the section to the section t |                 |                |              |           |          |              |                                |   |  |
|                | -                                                                                                    |                 |                |              |           |          | Imprimer     |                                |   |  |
| Devise         | 001                                                                                                    | Franc Commun    | auté Financièr | e Africai    |           | _        | _            |                                |   |  |
| Gestionaire    | AIMER 🚽                                                                                                    | DJON GABRIE     | LAIMERY        |              |           | <u> </u> | Fermer       |                                |   |  |
| Date Ouv.      | ₹ 26/04/2021 ▼                                                                                                    | Date Effec.     | 19/05/202      | 1            |           | <b>_</b> | Carrier      | 1                              |   |  |
|                |                                                                                                    | a               |                | -            |           |          | Convention   |                                |   |  |
| - Signature    | et Photos                                                                                                    |                 |                |              |           |          |              |                                |   |  |
| Nombre         | agence       Client       NomJumelle       TypeClient       catclient         99001       100009       FONTAH FRU DERICK       Physique       BUSINESS         ent       100009       FONTAH FRU DERICK           tribut-Produit                                                                                                    |                 |                |              |           |          |              |                                |   |  |
|                | L                                                                                                    |                 |                | Signatures e | ( i notos |          |              |                                |   |  |

#### FIG. 5 CRÉATION DE COMPTE CLIENT

#### **PROCÉDURE DE CRÉATION DE COMPTE**

- CLIQUEZ SUR LE MENU PRINCIPAL OPÉRATION CRM SUR L'INTERFACE DE TRAVAIL
- SÉLECTIONNEZ LE MENU COMPTE CLIENT
- CLIQUEZ SUR NOUVEAU
- VÉRIFIER SI LA SUCCURSALE OU VOUS TRAVAILLEZ EST CELLE QUI EST CHOISIE. CHANGEZ-LE SI VOUS VOULEZ UTILISEZ UNE AGENCE DIFFÉRENTE ET AVOIR UN PRIVILÈGE POUR LA CRÉATION DE COMPTE SUR CETTE BRANCHE.
- SÉLECTIONNEZ LA PERSONNE (MATRICULE) POUR LA CRÉATION DU COMPTE. CECI DEVRAIT ÊTRE LA PERSONNE POUR LAQUELLE VOUS AVEZ CRÉÉ LE MATRICULE
- > REMPLIR TOUS LES CHAMPS D'INFORMATION SURTOUT CEUX AVEC ASTERIX ROUGE (CHAMPS OBLIGATOIRE).
- > CHOISSISEZ LE PRODUIT (LE COMPTE QUE VOUS CRÉEZ)
- CLIQUEZ SUR LA COMMANDE AJOUTER POUR CRÊER LE COMPTE
- SI LE CLIENT DOIT AVOIR DEUX COMPTES OU PLUS, CLIQUEZ SUR LA COMMANDE REFRESH ET RÉPÉTEZ LE PROCESSUS POUR LE COMPTE SUIVANT.

SÉLECTIONNEZ L'ONGLET SUIVANT (AUTRE INFORMATIONS) POUR CHOISIR L'OPTION SMS POUR LE CLIENT.

## 3.1 IMPRESSION DU FORMULAIRE D'ACCORD DE COMPTE CLIENT

| ompte Cli                     | ient              |                             |                   |                      |           |          | x            | :        |         |        |
|-------------------------------|-------------------|-----------------------------|-------------------|----------------------|-----------|----------|--------------|----------|---------|--------|
| Agence                        | 99001             | ▼ BETTER                    | PLANNING AKW      | A DOUALA             |           |          | •            | ]        |         |        |
| Rechero                       | che ———           |                             |                   |                      |           |          |              |          |         |        |
| Uption                        | Nom Client        | ▼ fonta                     |                   |                      |           |          |              |          |         |        |
| Agenc                         | e Client          | NomJumelle                  | TypeClient        | catclient<br>BUSINES | 5         |          | NatJuridique |          |         |        |
| Client                        | 100009<br>Produit | FONTAH FRU                  | DERICK            |                      |           |          | ,            | Client   | Service | ×      |
| Nat. Lit<br>Produit<br>Compte | * 9               | Businessmar     Association | Account           | 01                   | BIR       | <b>•</b> | Compte Cree  | mais,nec |         | л<br>к |
| Cpte. Col                     | 3712100600        | ) F Studer                  | t Current Account | it                   | 124       |          |              |          |         |        |
| Ac                            | count Info/Inf    | os Compte                   | Other I           | nfo/Autres I         | nfos      |          | Imprimer     |          |         |        |
| Devise                        | • 001             | Franc Com                   | nunauté Financiè  | ere Africai          |           | Ī        |              |          |         |        |
| Gestiona                      | aire AIMER        | JON GAB                     | RIEL AIMERY       |                      |           | -        | Fermer       |          |         |        |
| Date Ou                       | v. 26/04/2        | 2021 💌 Date Effec.          | <b>19/05/20</b>   | 21                   |           | ╶        | Convention   |          |         |        |
| Signat                        | ure et Photos     |                             |                   |                      |           |          |              |          |         |        |
| Nombre                        | e 1               | Valide                      | 1                 | Signatures e         | et Photos | •        |              |          |         |        |

Après avoir créé le compte et sans quitter le formulaire, choisissez la commande CONVENTION comme indiqué cidessus.

| CONVENTIONS                                | x                  |
|--------------------------------------------|--------------------|
| Account 10210000901 60 FONTAH FRU DERICK   | Daily Collection A |
| Convention type INDIVIDUAL CURRENT ACCOUNT | 🔹 English 💽 🚑      |

- Cliquez sur la commande de convention.
- Le compte créé sera affiché dans la zone de texte.
- Sélectionnez votre choix de formulaire d'ACCORD et la langue souhaitée.
- Cliquez sur la commande d'impression pour imprimer et donner au client.

## 4.0 SIGNATURE ET PHOTO

| gnatu                   | ires/Photos             | /Documents         |                             |                                 |              |                |                                                                           |
|-------------------------|-------------------------|--------------------|-----------------------------|---------------------------------|--------------|----------------|---------------------------------------------------------------------------|
| Bran                    | nch <u>999</u>          | 99                 | Better P                    | anning Ltd                      |              |                |                                                                           |
| <mark>Sea</mark><br>Sea | arch<br>rch Option      | Customer M         | lame 💌 be                   | iter                            |              |                |                                                                           |
|                         | Agence<br>99001         | Client<br>100409   | LibClient<br>BETTER PLANING | CpteJumelle<br>LIMI 50310040901 | LetCle<br>31 | CatCpte<br>503 | LibCatCpte CpteCol<br>Diaspora Association A 371000050                    |
| •                       |                         | 100403             | DETTEN PLANING              | LIMI 30610040301                | 01           | JUD            |                                                                           |
| Acc                     | ount 16                 | 157 99             | 001 506100409               | 01 81 BETTER                    | PLANING      | LIMITED        | 1                                                                         |
|                         | Photos                  | And Signa          | tures/Signatures            | et Photos                       |              | D              | ocuments                                                                  |
| Pho                     | to Path                 | fontah (           | 01.bmp                      |                                 |              | -              | 1                                                                         |
| Sigr                    | nature Path             | fontah 0           | 102.bmp                     |                                 |              |                | - AT                                                                      |
| Acti                    | f                       | Yes                | •                           |                                 |              | -              | a while fill                                                              |
| •                       | CpteJumelle<br>50610040 | 901                | PhotoName<br>fontah 001.bmp | PhotoImg<br><b>剪</b> 禮          |              | 1              | AIUNA                                                                     |
| 1                       |                         |                    |                             |                                 |              |                | RCCM                                                                      |
| I∢<br>−Ci               |                         | And Signatu<br>Add | Jpdate Delete               | Print Close                     | UMER         | DECO           | 4: FCFA 500,000,000<br>al: FCFA 500,000<br>Shares:50,000<br>Shares:50,000 |

FIG. 6 SIGNATURE ET FORMULAIRE PHOTO

#### PROCÉDURE

- CLIQUEZ SUR L'OPÉRATION CRM SUR L'INTERFACE DE TRAVAIL
- > SÉLECTIONNEZ LE MENU SIGNATURE ET PHOTO DU CLIENT
- CLIQUEZ SUR LA TOUCHE DE L'ACTION "NOUVEAU"
- RECHERCHEZ ET SÉLECTIONNEZ LE CLIENT POUR AJOUTER UNE SIGNATURE ET UNE PHOTO
- CHOISISSEZ LE CHEMIN DE LA SIGNATURE ET CHOISISSEZ LA SIGNATURE QUI A ÉTÉ ANTERIUEREMENT SCANNÉ À CET EFFET.
- SÉLECTIONNEZ LE CHEMIN DE LA PHOTO ET CHOISISSEZ LA PHOTO QUI A ÉTÉ ANTERIUEREMENT NUMÉRISÉE À CETTE EFFET.
- CLIQUEZ SUR L'ONGLET DOCUMENTS SUPPLÉMENTAIRES POUR JOINDRE D'AUTRES DOCUMENTS SI DISPONIBLES
- ➢ REMPLIR LE CHAMPS DE REMARQUES

CLIQUEZ SUR LA COMMANDE AJOUTER POUR VALIDER L'INSERTION

# **5.0 MODIFIER LES INFORMATIONS DÉTAILÉES DU CLIENT**

| ustomer Account: This Account Status is Inactif                                                                                                    |                |                |             |                  |                 |         |                      |  |  |  |
|----------------------------------------------------------------------------------------------------|----------------|----------------|-------------|------------------|-----------------|---------|----------------------|--|--|--|
| Option Rech     Nom Client <ul> <li>fonta</li> <li>Image: Second second s</li></ul> |                |                |             |                  |                 |         |                      |  |  |  |
| Agence         Client         LibClient         CpteJumelle         letcle         CatCpte         LibCatCpte           99001         100009         FONTAH FRU DERICK         10210000901         60         92         Daily Collection Account                                                                                                    |                |                |             |                  |                 |         |                      |  |  |  |
| 99001 100009 FONTAH FRU DERICK 12110000901 21 2 Individual Current Ad                                                                                                    |                |                |             |                  |                 |         |                      |  |  |  |
| 99001                                                                                                    | 100009         | FONTAH FRU D   | ERICK 30    | 110000901        | 14              | 0<br>1  | Savings Account Gold |  |  |  |
| Info Client<br>Nature Client BUSINESS Produit 92 Daily Collection Account 102                                                                                                    |                |                |             |                  |                 |         |                      |  |  |  |
| Cpte Client                                                                                                    | 00031          | 99001          | 10210000    | 0901 60 Col D    | FONTAH F        | RU DERI |                      |  |  |  |
| bal. U                                                                                                    |                |                |             | 501 De           | <sup>21</sup> U | MU      |                      |  |  |  |
| Informatio                                                                                                    | on Detaille du | client         | Commis      | sion Information | ) (             | SM      | IS Banking Info.     |  |  |  |
| Int Reserve                                                                                                    | Canto          | nnement        | 0           | Statut Ina       | nctif -         | Date F  | Bloca 01/01/1900 💌   |  |  |  |
| Arrêt d'Intérêt                                                                                                    | Date A         | Arrêt Int 26/0 | 04/2021 💌   | Statut Litige    | [C ou           | Null)   |                      |  |  |  |
| Niveau d'Accès 10 Statut Dormant Raison de Modification des Statuts                                                                                                    |                |                |             |                  |                 |         |                      |  |  |  |
| Commande                                                                                                    | s              | 1              |             |                  |                 |         |                      |  |  |  |
| Enregistrez le                                                                                                    | es Modificatio | n Sign         | . et Photos | Impr.            | Info. Clt       | Cor     | vention Supprimer    |  |  |  |

FIG. 7 MODIFIER LES INFORMATIONS DÉTAILÉES DU CLIENT

| $\triangleright$ | CLIQUEZ SUR LE MODULE CRM DANS L'INERFACE DE TRAVAIL DE GLOBAL BANK         |
|------------------|-----------------------------------------------------------------------------|
|                  | SÉLECTIONNEZ LA MODIFICATION DES ATTRIBUTS SPÉCIAUX DU MENU DE              |
|                  | COMPTE DANS LA LISTE                                                        |
| $\triangleright$ | SÉLECTIONNEZ LE CIENT POUR LEQUEL VOUS DEVEZ MODIFIER LES ATTRIBUTS         |
|                  | SPÉCIAUX DANS SON COMPTE                                                    |
| $\triangleright$ | CLIQUEZ SUR L'ONGLET INFORMATIONS DÉTAILLÉES SUR LE CLIENT                  |
| $\succ$          | TAPER LE MONTANT À BLOQUER DANS LE CHAMP 'CANTONNEMENT' EN CAS DE           |
|                  | CANTONNEMENT.                                                               |
| $\triangleright$ | CHANGER LE NIVEAU D'ACCÈS À 20 SI L'HISTORIQUE DU COMPTE NE DOIT PAS        |
|                  | ÊTRE VU PAR TOUS                                                            |
| $\triangleright$ | CHANGER LE STATUT DU COMPTE D'INACTIF À ACTIF APRÈS LA CRÉATION DU          |
|                  | COMPTE. VOUS POUVEZ ÉGALEMENT BLOQUER OU CLOTURER UN COMPTE DE              |
|                  | MANIÈRE PERMANENTE EN UTILISANT CE CHAMPS.                                  |
| $\triangleright$ | SUR LÉTAT DORMANT, CHOISIR L'ÉLÉMENT DE LA LISTE "No Payment" est actif     |
|                  | lorsque le compte est inactif. Afin de réactiver le compte et autoriser les |
|                  | transactions, laissez ce champ vide et modifiez-le.                         |
| $\triangleright$ | UNE FOIS TOUTES LES MODIFICATIONS EFFECTUÉES, CLIQUEZ SUR L'ACTION          |
|                  | 'ENREGISTRER LES MODIFICATIONS' POUR ENREGISTRER LA MODIFICATION.           |
|                  |                                                                             |

CLIQUER SUR OK

## 5.1 PARAMETRAGE DU COMPTE : TARIFS PRÉFÉRENTIELLES

| Custo     | mer Acco                                       | ount: This     | Account St       | atus is Ina  | ctif        |                  |          |         |                        | x             |
|-----------|------------------------------------------------|----------------|------------------|--------------|-------------|------------------|----------|---------|------------------------|---------------|
| Re        | cherche                                        |                |                  |              |             |                  |          |         |                        |               |
| Opt       | tion Rech                                      | Nom Clie       | ent              | ▼ for        | ta          |                  |          |         |                        |               |
|           | Agence                                         | Client         | LibClient        |              | CpteJumelle |                  | letcle   | CatCpte | LibCatCpte             |               |
|           | 99001                                          | 100009         | FUNTAH FR        | U DERICK     | 10210000    | 901              | 60       | 92      | Daily Coll             | ection Accoun |
|           | 99001                                          | 100009         | FUNTAH FR        |              | 12110000    | 901              | 21<br>70 | 2       | Calam Ac               | Lurrent Accor |
|           | 99001                                          | 100009         |                  |              | 22310000    | 901              | 14       | 8       | Salary Ac              | count Gold    |
|           | 53001                                          | 100003         | FUNTAR FR        | O DENICK     | 50110000    | 301              | 14       |         | joavings A             | ccount        |
|           | o Client-                                      | DIICINE        | cc Pro           | duit 02      |             | ilu Colloctica - |          |         |                        | •             |
| Cot       | e Client                                       | 00021          |                  | 10210        |             |                  | TAU E    |         |                        |               |
| Сре       | e cherk                                        | 00031          | 33001            | 10210        | 000301      |                  |          |         |                        | ]             |
| Bal.      | . <mark>0</mark>                               |                | C <mark>O</mark> | Exp LDC      |             | Sol Def 0        |          | Mo      | nt.¥al. <mark>0</mark> |               |
| $\square$ | Informatio                                     | on Detaille du | client           | Com          | mission Inf | ormation         |          | SM      | IS Banking             | Info.         |
| ו         | Faux Int.Dé                                    | ébit O         | C                | om.LDC(Tau   | IX) (X      |                  | TVA      | 0       |                        |               |
| 1         | Taux Int.Crédit O Com.Myt(Taux) O FTC(Mtant) O |                |                  |              |             |                  |          |         |                        |               |
|           |                                                |                |                  |              |             |                  |          |         |                        |               |
| _ Co      | mmande                                         | S              |                  |              |             |                  |          |         |                        |               |
| En        | nregistrez la                                  | es Modificatio | on S             | iign. et Pho | tos         | Impr. Info       | o. Clt   | Cor     | nvention               | Supprimer     |

FIG 8. MODIFIER LES INFORMATIONS SUR LES FRAIS DE FIN DE MOIS DU CLIENT

#### **PROCÉDURE:**

| • | Cliquez sur l'onglet informations sur la commission                         |
|---|-----------------------------------------------------------------------------|
| ٠ | Les informations par défaut pour tous les tarifs sont 0. Cela               |
|   | représente la configuration par défaut pour tous les clients.               |
| • | Si vous avez l'intention de modifier un tarif pour un client, appliquez -1. |
| ٠ | Pour tout autre tarif préférentiel, saisissez ce tarif.                     |
|   |                                                                             |

## 5.2 SOUSCRIPTION SMS BANKING

| Sustomer Acco                                                                                                    | ount: This                                                                                                    | Account   | Status is Act | tif                 |               |         | X                        |  |
|----------------------------------------------------------------------------------------------------|----------------------------------------------------------------------------------------------------|-----------|---------------|---------------------|---------------|---------|--------------------------|--|
| Recherche                                                                                                    |                                                                                                    |           |               |                     |               |         |                          |  |
| Option Rech                                                                                                    | Nom Clie                                                                                                    | ent       | ▼ fon         | ta                  |               |         |                          |  |
| Agence                                                                                                    | Client                                                                                                    | LibClient |               | CoteJumelle         | letcle        | CatCote | LibCatCote               |  |
| 99001                                                                                                    | 100009                                                                                                    | FONTAH    | FRU DERICK    | 10210000901         | 60            | 92      | Daily Collection Accoun  |  |
| ▶ 99001                                                                                                    | 100009                                                                                                    | FONTAH    | FRU DERICK    | 12110000901         | 21            | 2       | Individual Current Accou |  |
| 99001                                                                                                    | 100009                                                                                                    | FONTAH    | FRU DERICK    | 22310000901         | 72            | 8       | Salary Account Gold      |  |
| 99001                                                                                                    | 100009                                                                                                    | FONTAH    | FRU DERICK    | 30110000901         | 14            | 1       | Savings Account          |  |
| Info Client<br>Nature Client<br>Cpte Client<br>Bal. 0                                                                                             | Info Client       Nature Client       BUSINESS       Produit       2       Individual Current Account       121       Cpte Client       00031       99001       12110000901       21       FONTAH FRU DERICK       Bal.       0       LDC       Exp LDC       Sol Def       0 |           |               |                     |               |         |                          |  |
| Informatio                                                                                                    | on Detaille du                                                                                                    | client    | Com           | mission Information | n             | SM      | IS Banking Info.         |  |
| <ul> <li>Abonnement SMS Banking</li> <li>○ Ne Pas Suscrire au SMS Banking</li> <li>Langue SMS FR ▼ Option Fact. B01 ▼ All Transactions</li> </ul> |                                                                                                    |           |               |                     |               |         |                          |  |
| Commande                                                                                                    | S                                                                                                    |           |               | ,                   |               |         |                          |  |
| Enregistrez le                                                                                                    | es Modificatio                                                                                                    | n         | Sign. et Pho  | tos Im              | pr. Info. Clt | Cor     | nvention Supprimer       |  |

#### FIG 9. SOUSCRIRE LE COMPTE CLIENT AUX SMS

#### PROCÉDURE

- Cliquez sur l'onglet informations bancaires SMS
- Sélectionnez le client de la grille de données.
- Pour vous abonner aux SMS, choisissez l'option d'abonnement SMS Banking
- Pour vous désabonner des SMS, choisissez l'option de désinscription de SMS banking

*Vous pouvez également IMPRIMER LA SIGNATURE et LA PHOTO, IMPRIMER LES INFORMATIONS CLIENT et les informations 'CONVENTION d'ACCORD' du client.* 

## **6.0 GESTION DE CHEQUIER**

#### **PROCÉDURE PRINCIPAL**

|                  | *    | CLIQUEZ SUR LE MODULE 'OPÉRATIONS CRM'                                  |
|------------------|------|-------------------------------------------------------------------------|
|                  | *    | CHOISISSEZ LE MENU DE GESTION DU CHEQUIER                               |
|                  | *    | CLIQUEZ SUR LE MENU « SAISIE DES CHEQUE COMMANDES »                     |
|                  | *    | CLIQUEZ SUR L'ACTION 'NOUVEAU'                                          |
|                  | *    | REMPLIR LES CHAMPS D'INFORMATIONS NÉCESSAIRES APPARTENANT AU NOMBRE     |
|                  |      | DE FEUILLES QUE VOUS AVEZ COMMANDÉ                                      |
|                  | *    | CLIQUEZ SUR L'ACTION 'AJOUTER' POUR ENREGISTRER                         |
|                  | *    | POUR ATTRIBUER LE CHEQUIER À UN CLIENT:                                 |
| >                | CLIC | UEZ SUR LE MODULE CRM                                                   |
| ۶                | SELE | CTIONNEZ L'ELEMENT DE MENU 'ATTRIBUER UN CHEQUIER A UN CLIENT' SUR LE   |
| ~                |      |                                                                         |
| ~                | SELE | CHONNEZ LE CLIENT A QUI VOUS VOULEZ ATTRIBUER UN CARNET DE CHEQUES      |
| -                |      | ISISSEZ LE CHEQUIER QUE VOUS SOUHAITEZ ATTRIBUER AU CLIENT A PARTIR DES |
|                  |      | ILEZ SUR LA COMMANDE ' PERSONNALISER'                                   |
| >                |      | UEZ SOR EN COMMUNICIPE TENSORIA LIBER                                   |
| ,<br>,           | *    | VERIFIER L'OPPOSITION ET LEVÉE D'OPPOSITION                             |
|                  |      | ✓ OPPOSITION DE CHEQUIER:                                               |
| $\triangleright$ | CLIC | QUEZ SUR LE MODULE CRM                                                  |
| $\triangleright$ | SÉLE | ECTIONNEZ L'ÉLÉMENT DU SOUS-MENU 'OPPOSITION CHEQUIER ET LEVÉE          |
|                  | L'OF | PPOSITION'                                                              |
| ≻                | SÉLE | ECTIONNEZ LE CLIENT AUQUEL VOUS VOULEZ VOUS OPPOSEZ AU CHEQUIER         |
| $\triangleright$ | IND  | IQUEZ LE NUMÉRO DE DÉPART ET LE NUMÉRO DE FIN DE LA BROCHURE QUE        |
|                  | νοι  | JS VOULEZ SUSPENDRE                                                     |
| $\triangleright$ | CLIC | QUEZ SUR LA COMANDE APPLIQUER                                           |
| $\triangleright$ | CLIC | DUEZ SUR 'OK'                                                           |
|                  |      | ✓ LEVÉE L'OPPOSITION DE CHEQUIER                                        |
| $\triangleright$ | CLIC | DUEZ SUR LE MODULE CRM                                                  |
| $\triangleright$ | PRE  | NEZ VOTRE CURSEUR POUR VERIFIER LA GESTION DU LIVRET                    |
| >                | SÉLE | CTIONNER LE SOUS-MENU 'VERIFIER OPPOSITION CHEQUIER ET                  |
| ,                | I FV |                                                                         |
|                  | SÉLE |                                                                         |
| ,<br>,           | СНЕ  |                                                                         |
|                  |      |                                                                         |
| 6                | SOI  |                                                                         |
| -                | 300  |                                                                         |
|                  |      |                                                                         |

## 6.1 SAISIE DES CHEQUE COMMANDES

| Rec | eption de                 | Chequier Command   | lé par l'Agence |             |      |     | x          |
|-----|---------------------------|--------------------|-----------------|-------------|------|-----|------------|
|     |                           | 01                 | •               |             |      |     | Commandes  |
| ^   | gence 999                 | 91 Head Office B   | ranch           |             |      | _   | Rafraîchir |
|     | dentificati<br>ate Recept | on                 | •               | Série       |      |     |            |
|     | formation                 | n Sur Le Chèque —  |                 |             |      |     | Nouveau    |
| C   | ode Imprime               | eur 65             | Nbr             | . de Chèq.  | 25   | •   |            |
| N   | uméro Déb                 | ut 0026            | Nur             | néro Fin    | 0050 |     | Ajouter    |
|     | Agence                    | LibAgence          | Date Reception  | Code Imprin | neur | Clé |            |
| Ē   | 99991                     | Head Office Branch | 26/04/2021      | 5545        |      |     | Supprimer  |
| ₽   | 99991                     | Head Uffice Branch | 26/04/2021      | 65          |      |     |            |
|     |                           |                    |                 |             |      |     | Lister     |
|     |                           |                    |                 |             |      |     |            |
|     |                           |                    |                 |             |      |     |            |
|     |                           |                    |                 |             |      |     |            |
|     |                           |                    |                 |             |      |     | Fermer     |
|     |                           |                    |                 |             |      |     |            |
|     |                           |                    |                 |             |      |     |            |
|     |                           |                    |                 |             |      |     |            |
|     |                           |                    |                 |             |      |     |            |
|     |                           |                    |                 |             |      |     |            |
|     |                           |                    |                 |             |      |     |            |
|     |                           |                    |                 |             |      |     |            |
|     |                           |                    |                 |             |      |     |            |
|     |                           |                    |                 |             |      | Þ   |            |

#### FIG 10. RÉCEPTION DES LIVRETS DE L'IMPRIMERIE

PROCÉDURE:

| ≻                | CLIQUEZ SUR LE MODULE 'OPÉRATIONS CRM'                                          |
|------------------|---------------------------------------------------------------------------------|
| $\succ$          | CHOISISSEZ LE MENU DE GESTION DU CHEQUIER                                       |
| $\triangleright$ | CLIQUEZ SUR LE MENU « SAISIE DES CHEQUE COMMANDES »                             |
| $\succ$          | CLIQUEZ SUR L'ACTION 'NOUVEAU'                                                  |
| $\triangleright$ | REMPLIR LES CHAMPS D'INFORMATIONS NÉCESSAIRES APPARTENANT AU NOMBRE DE FEUILLES |
|                  | QUE VOUS AVEZ COMMANDÉ                                                          |
| $\succ$          | CLIQUEZ SUR L'ACTION 'AJOUTER' POUR ENREGISTRER                                 |
|                  |                                                                                 |

## 6.2 ATTRIBUTION DES LIVRETS DE CHÈQUE AU CLIENT

| Personna   | alisatic  | on du Chequ  | iier et Remise | au mer   | nbre                                    |              |                   | ×            |
|------------|-----------|--------------|----------------|----------|-----------------------------------------|--------------|-------------------|--------------|
| C Option   | i de recl | herche       |                |          |                                         |              |                   | Commandes –  |
| Option     | rech.     | Nom Client   | -              | font     |                                         |              |                   |              |
|            | ience     | Client       | LibClient      | ,        | CoteJumelle                             | CatCote      | e LibCatCote      | Personnalise |
| 99         | 001       | 100009       | FONTAH FRU I   | DERICK   | 12110000901                             | 2            | Individual Currer |              |
| ▶ 99       | 001       | 100009       | FONTAH FRU I   | DERICK   | 22310000901                             | 8            | Salary Account    |              |
| 99         | 001       | 100009       | FONTAH FRU I   | DERICK   | 30110000901                             | 1            | Savings Accour    | Lister       |
|            |           |              |                |          | 1                                       |              |                   |              |
|            |           |              |                |          |                                         |              |                   |              |
|            |           |              |                |          |                                         |              |                   | Annuler      |
|            |           |              |                |          |                                         |              |                   |              |
|            |           |              |                |          |                                         |              |                   |              |
|            |           |              |                |          |                                         |              | •                 | Former       |
| - Info Cli | liont     |              |                |          |                                         |              |                   |              |
| Coto Cl    | liont     | 00021        | 001 00010      | 000001   | 72 5017                                 |              |                   |              |
|            | ,nent     | 00031 93     | 22310          | 000301   | 72 FUNT                                 | AH FRU DERIL | ж                 |              |
| - Chequi   | iore      |              |                |          |                                         |              |                   |              |
| Becher     | rcher n:  | ar Numéro de | chéquier       |          |                                         |              |                   |              |
| Trecher    | acher pe  |              | chequier       | J        |                                         |              |                   |              |
| No         | ombre Ch  | ieque        | Clé            | Début S  | Série                                   | Fin Série    | Cpte 🔺            |              |
| ▶ 50       | )         |              | A              | 100355   | 51                                      | 1003600      |                   |              |
| 50         | )         |              | A              | 100360   | )1                                      | 1003650      |                   |              |
| 50         | )         |              | A              | 100365   | 51                                      | 1003700      |                   |              |
| 50         | )         |              | A              | 100370   | )1                                      | 1003750      |                   |              |
| 50         | )         |              | Α              | 100375   | i1                                      | 1003800      |                   |              |
| 50         | )         |              | A              | 100385   | 51                                      | 1003900      |                   |              |
| 50         | )         |              | A              | 100390   | )1                                      | 1003950      |                   |              |
| 50         | )         |              | A              | 100395   | j1                                      | 1004000      |                   |              |
| 25         | i         |              |                | 100217   | 76                                      | 1002200      |                   |              |
| 25         |           |              |                | 100220   | - 11                                    | 1002225      |                   |              |
|            |           |              | 1              | 100220   |                                         | 1002220      |                   |              |
|            |           |              |                |          |                                         |              |                   |              |
| Série      | A         | Nombre Chèq  | ue 50 Ni       | iméro Dé | but 100355                              | 1 Numéro     | Fin 1003600       |              |
| Date d     | le Perso  | nnalisation  | S/04/2021      |          | Type Chè                                | que Parager  | aliend            |              |
|            |           | I            | 070472021      |          | .,,,,,,,,,,,,,,,,,,,,,,,,,,,,,,,,,,,,,, | I eisonn     | IGII9EA           |              |

FIG 11 ATTRIBUER DES LIVRETS DE CHÈQUE AU CLIENT

PROCÉDURE

#### POUR ATTRIBUER LE CHEQUIER À UN CLIENT:

- CLIQUEZ SUR LE MODULE CRM
- SÉLECTIONNEZ L'ÉLÉMENT DE MENU 'PERSONALISER LE CHEQUIER' SUR LE TABLEAU DE MENU
- > SÉLECTIONNEZ LE CLIENT À QUI VOUS VOULEZ ATTRIBUER UN CARNET DE CHÈQUES
- CHOISISSEZ LE CHEQUIER QUE VOUS SOUHAITEZ ATTRIBUER AU CLIENT À PARTIR DE LA GRILLE DES DONNÉES
- CLIQUEZ SUR L'ACTION ' PERSONNALISER'
- CLIQUEZ SUR 'OK'

## 6.3 **OPPOSITION ET LEVÉE D'OPPOSITION SUR LE CHEQUIER**

| Opp      | oosi  | iton / Lev                            | ee Opposition     |          |              |         |            |          |         |              | X          |
|----------|-------|---------------------------------------|-------------------|----------|--------------|---------|------------|----------|---------|--------------|------------|
| _ C      | lie   | nts ———                               |                   |          |              |         |            |          |         |              | -Commandes |
| 0        | ptio  | ns Nom                                | Client            | •        | fonta        |         |            |          |         |              |            |
|          |       | , , , , , , , , , , , , , , , , , , , | Lucor -           |          |              |         | Appliquer  |          |         |              |            |
|          |       | Jient                                 | Libulient         | <u> </u> | .pteJumelle  | LatUpte | LibLatLpte |          | Subopte | LetLle       |            |
|          |       |                                       |                   | <u> </u> |              |         |            |          |         |              |            |
|          |       |                                       |                   |          |              |         |            |          |         |              | Liste      |
|          |       |                                       |                   |          |              |         |            |          |         |              |            |
|          |       |                                       |                   |          |              |         |            |          |         |              |            |
|          |       |                                       |                   |          |              |         |            |          |         |              | Rafraîchir |
|          |       |                                       |                   |          |              |         |            |          |         |              |            |
|          |       |                                       |                   |          |              |         |            |          |         |              | Earman     |
| 11       | • [   |                                       |                   |          |              |         |            |          |         | •            | Fermer     |
|          |       | Client                                |                   |          |              |         |            |          |         |              |            |
|          | 110   | Client                                |                   |          |              |         |            |          |         |              |            |
| 1        | omb   |                                       |                   |          |              |         |            |          |         |              |            |
|          | Ι.N.σ | mbre Chegu                            | . Ciá             |          | Début Série  | Ein Sár | ie         | LCote, C | liont   |              |            |
|          | 50    | <u>)<br/> </u>                        | <u>e cie</u><br>A |          | 1003001      | 10030   | 50         | 12199    | 999901  | — <u>-</u> - |            |
| F        | 50    | <br>I                                 | A                 |          | 1003051      | 10031   | 00         | 12199    | 999901  | —7           |            |
|          | 50    | <br>I                                 | A                 |          | 1003101      | 10031   | 50         | 12199    | 999901  | —            |            |
|          | 50    | <u>·</u>                              | <br>A             |          | 1003151      | 10032   | nn         | 12199    | 999901  | —            |            |
|          | 50    | <u>·</u>                              | Δ                 |          | 1003201      | 10032   | 50         | 12199    | 999901  | —            |            |
| $\vdash$ | 50    | <u>.</u>                              | ۸                 |          | 1003251      | 10033   | 00         | 12199    | 999901  | —            |            |
| $\vdash$ | 50    | ·                                     | ۵                 |          | 1003201      | 10033   | 50         | 12199    | 999901  | —            |            |
| $\vdash$ | 50    | ·                                     | <u>^</u>          |          | 1003351      | 10034   | 00         | 12199    | 999901  |              |            |
| $\vdash$ | 50    | ·                                     | <u> </u>          |          | 1003331      | 10034   | 50         | 12100    | 000001  |              |            |
| $\vdash$ | 50    | ,<br>1                                | A                 |          | 1003401      | 10034   | 50<br>NO   | 12133    | 000001  | <b>-</b>     |            |
| •        |       |                                       |                   |          |              |         |            |          |         |              |            |
| _ C      | óri   | o do Chà                              | ano               |          |              |         |            |          |         |              |            |
| S        | erie  | e de che                              | Nombre Chèque     |          | Numéro Début |         |            | Numéro   | Fin     |              |            |
|          | •     |                                       | 50                |          | 1003001      |         |            | 1        | 003050  |              |            |
|          | -     |                                       |                   | _        | 1003001      |         |            |          | 000000  |              |            |
|          | éri   | e Opposi                              | tion              |          | N ( N/L )    |         |            |          |         |              |            |
|          | рро   | sition                                |                   |          | Numero Debut | _       |            | Numero   | Fin     |              |            |
|          |       |                                       |                   |          |              |         |            |          |         |              |            |
| _        | _     |                                       |                   |          |              |         |            |          |         |              |            |

### FIG 12. OPPOSITION ET LEVÉE L'OPPOSITION SUR LE CHEQUIER

|                  | OPPOSITION ET LEVEE D'OPPOSITION DES CHEQUIERS:                                                |
|------------------|------------------------------------------------------------------------------------------------|
| $\succ$          | CLIQUEZ SUR LE MODULE CRM                                                                      |
|                  | SÉLECTIONNEZ L'ÉLÉMENT DE SOUS-MENU <b>'OPPOSITION ET LEVEE D'OPPOSITION DES</b><br>CHEQUIERS' |
| $\succ$          | SÉLECTIONNEZ LE CLIENT AUQUEL VOUS VOULEZ VOUS OPPOSER AU CHEQUIER                             |
| $\succ$          | INDIQUEZ LE NUMÉRO DE DÉPART ET LE NUMÉRO DE FIN DE LA BROCHURE QUE VOUS                       |
|                  | VOULEZ SUSPENDRE                                                                               |
| $\triangleright$ | CLIQUEZ SUR LA COMMANDE APPLIQUER                                                              |
| $\succ$          | CLIQUER SUR 'OK'                                                                               |
|                  | ✓ ENLEVER L'OPPOSITION D'UN CHEQUIER                                                           |
| $\triangleright$ | CLIQUEZ SUR LE MODULE CRM                                                                      |
|                  | SÉLECTIONNEZ L'ÉLÉMENT DE SOUS-MENU <b>'OPPOSITION ET LEVEE D'OPPOSITION DES</b><br>CHEQUIERS' |
| $\succ$          | SÉLECTIONNEZ LE CLIENT AUQUEL VOUS VOULEZ LEVER L'OPPOSITION SUR SON CHÈQUE                    |
| $\succ$          | CLIQUEZ SUR L'ACTION APPLIQUER                                                                 |
|                  |                                                                                                |

SUPPRIMER L'OPPOSITION

## 7.0 POSITION DE SOLDE DES COMPTE DU CLIENT

BE TTERPLANNING AKWA DOUALA BP 2842, DOUALA Tél. 233 428 903 SITUATION DU CLIENT

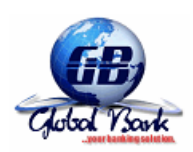

CLIENT : 100009

FONTAH FRU DERICK

| COMPTES CLIENTS | 5 |
|-----------------|---|
|-----------------|---|

| Compte      | Type compte      | Balance(+) | Avaliste et<br>montant bloque(-) | Balance nette |  |
|-------------|------------------|------------|----------------------------------|---------------|--|
| 30110000901 | Sav ings Account | 12 733     | 0                                | 12 733        |  |

| compte pret | Type de pret | taux | Nb.Ech. | Date | Dernier Pay. | Montant pret | Solde pret |
|-------------|--------------|------|---------|------|--------------|--------------|------------|
|             |              |      |         |      |              |              |            |

SITUATION DES PRETS

- CLIQUEZ SUR LE MODULE 'OPÉRATIONS CRM'
- CLIQUEZ SUR LE MENU DE SITUATION DES CLIENTS
- SÉLECTIONNEZ LE CLIENT POUR VOIR SES PRODUITS
- CLIQUEZ SUR L'ACTION 'AFFICHER'

## 7.1 ACCOUNT OPENING STATISTICS

|              |                        | JIATIJ IV VUJIVIJEN AVVVUTI   |  |  |  |
|--------------|------------------------|-------------------------------|--|--|--|
| Branch :     | 99999/Central Branch   |                               |  |  |  |
| Print Date : | 08/06/2021 at 20:09:29 | From 31/05/2018 to 31/05/2021 |  |  |  |
| Cater        | 10.07/                 | Numb                          |  |  |  |

| Category            | Number |        |       |       |  |  |
|---------------------|--------|--------|-------|-------|--|--|
|                     | Male   | Female | Group | Total |  |  |
| 128-Express Loan    | 4      | 1      | 2     | 7     |  |  |
| 114-Short Term Loan | 39     | 19     | 6     | 64    |  |  |
| 91-Daily Savings    | 262    | 165    | 0     | 427   |  |  |
| 34-Reserve Interest | 368    | 273    | 65    | 706   |  |  |
| 30-Short Term Loan  | 28     | 14     | 6     | 48    |  |  |
| 30-Express Loan     | 28     | 14     | 6     | 48    |  |  |
| 6-Salary Account    | 123    | 96     | 7     | 226   |  |  |
| 4-Term Deposits     | 0      | 0      | 0     | 0     |  |  |
| 3-Shares Account    | 47     | 31     | 12    | 90    |  |  |
| 2-Current Account   | 81     | 47     | 19    | 147   |  |  |
| 1-Savings Account   | 365    | 221    | 63    | 649   |  |  |
|                     | 1 345  | 881    | 186   | 2 412 |  |  |

UNAFE Store B Page 1 de 2

٦